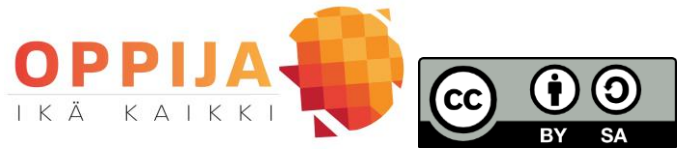

Digitaidot

Verkkopankissa asiointi

Avaa internetselain esim. Firefox tai Google Chrome. Mene osoitteeseen https://www.s-pankki.fi/fi/arjen-raha-asiat/verkkopankki/ ja mene testiversioon klikkaamalla

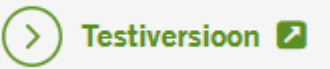

1. Mene kohtaan Maksut -> Uusi maksu ja maksa esimerkkilasku verkkopankissa.

| Saajan<br>tilinumero                                           | Iban                          | BIC            |
|----------------------------------------------------------------|-------------------------------|----------------|
| Mottagarens<br>kontonummer                                     | PANKKI FI89 4371 9447 0004 84 | PANKFIHH       |
| Saaja                                                          | LASKUTTAJA KY                 | VIESTI         |
| Mottagare                                                      | PL 00<br>00100 Suomi          | Pesutupamaksut |
| Maksajan nimi<br>ja osoite<br>Betalarens<br>namn och<br>adress | MEIKÄLÄINEN MAIJA MATTI       |                |
| Allekirjoitus                                                  |                               | Viitenro       |
| Underskrift                                                    |                               | Ref.nr         |
| Tililtä n:o<br>Från                                            |                               | Förf.dag       |

2. Mene kohtaan Tilit -> Tiliote ja klikkaa Sivun ohjeet. Etsi ohjeista, mitä linkkiä pitää klikata, että

oman tiliotteen saa tallennettua tietokoneelle tai tulostettua?

3. Selvitä verkkopankista, kuinka suuri summa Maija Meikäläisellä on eräntyvissä maksuissa?

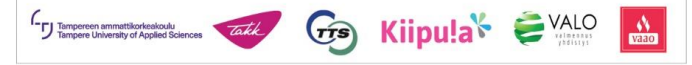

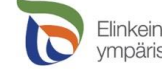

Elinkeino-, liikenne-ja Vipuvoimaa ympäristökeskus EU:Lta 2014–2020

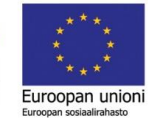